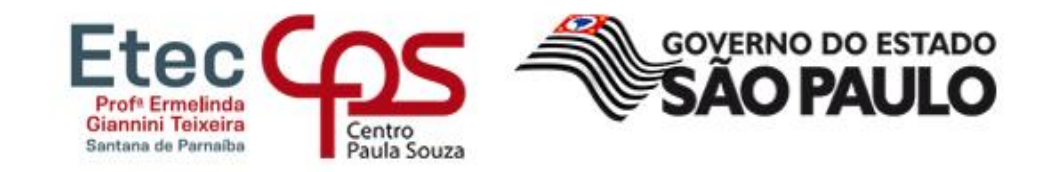

### Como acessar as Plataformas Digitais Etec Prof<sup>a</sup> Ermelinda Giannini Teixeira

## **NSA Online**

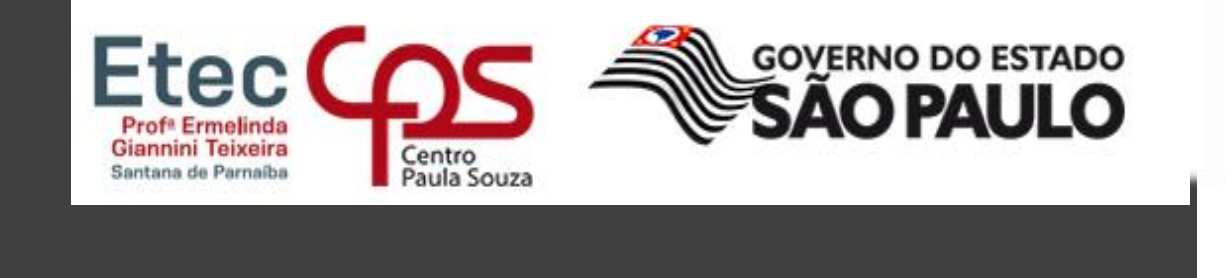

**NSA Online** é uma plataforma onde você terá acesso a várias informações sobre sua vida escolar como:

 Notas dos Conselhos de Classe Intermediários e Finais;

- Presença nas aulas dia a dia;
- Conteúdo das disciplinas cursadas;
- Solicitação de Documentos;
- Entre outras situações do seu dia a dia acadêmico;
- Recados e Notícias da Etec para os alunos.

Nas páginas a seguir, mostraremos como você pode realizar seu acesso facilmente.

Para acessar, serão solicitados o seu RM e a sua senha de acesso. O RM é seu Registro de Matrícula que lhe foi entregue no ato de sua matrícula. Caso não tenha em mãos, ensinaremos como conseguir juntamente com sua senha. Para iniciar, acesse a página: <u>http://nsa.cps.sp.gov.br</u>

# NSA Online Esqueci a Senha

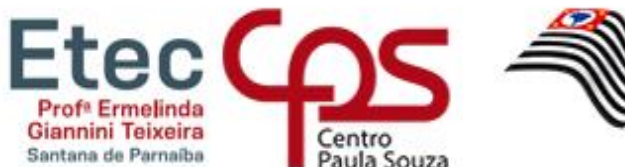

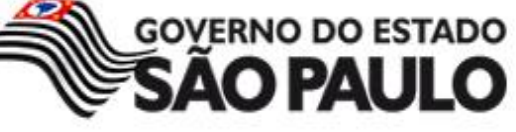

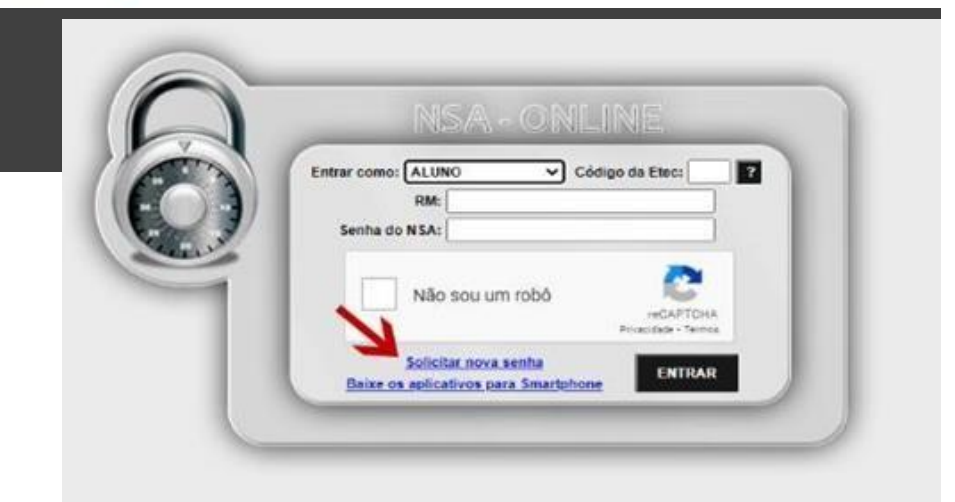

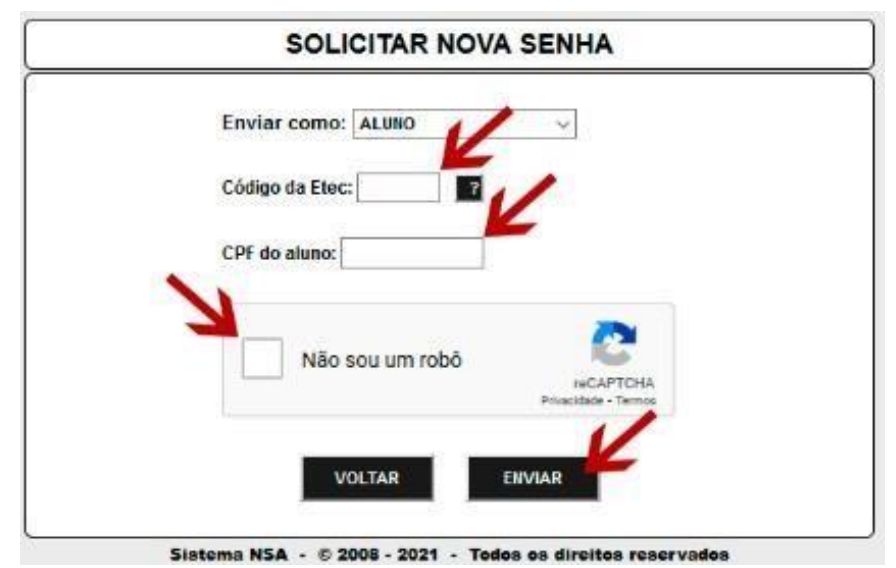

- 1. Clique em Solicitar nova Senha;
- Em CÓDIGO DA ETEC, digite o número **0187** (código da unidade da Etec de Ermelinda Giannini Teixeira
- 3. Digite o seu CPF no campo indicado;
- 4. Marque o CAPTCHA. Pode ser solicitado que você selecione imagens que contenham algum objeto;
- 5. Clique em ENVIAR;
- 6. Você será informado que seu RM e senha foi enviado para seu e-mail pessoal e seu e-mail institucional .
- 7. Siga os passos da mensagem enviada para definir uma nova senha e agora você pode acessar seu NSA.

## NSA Online LOGIN

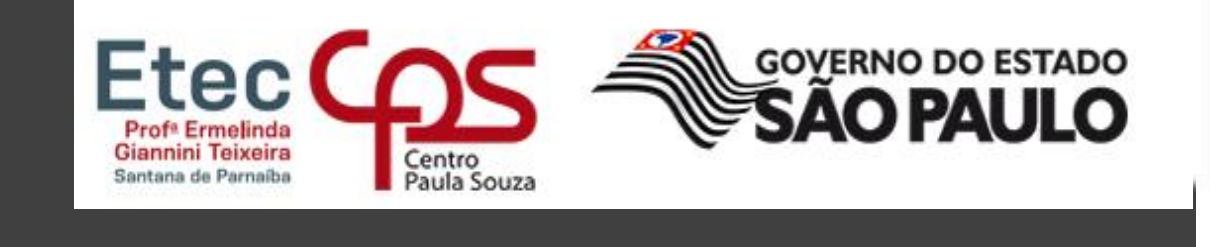

Se você já possui seu RM e sua senha, siga os passos abaixo para acessar o sistema:

- 1. Em CÓDIGO DA ETEC, digite o número **026** (código da unidade da Etec de Guaratinguetá);
- 2. Em RM, digite o seu RM;
- 3. Em SENHA DO NSA, digite a sua senha ou a senha temporária que lhe foi passado no e-mail;
- 4. Marque o CAPTCHA. Pode ser solicitado que você selecione imagens que contenham algum objeto;
- 5. Clique em ENTRAR para acessar a sua página no NSA ONLINE.

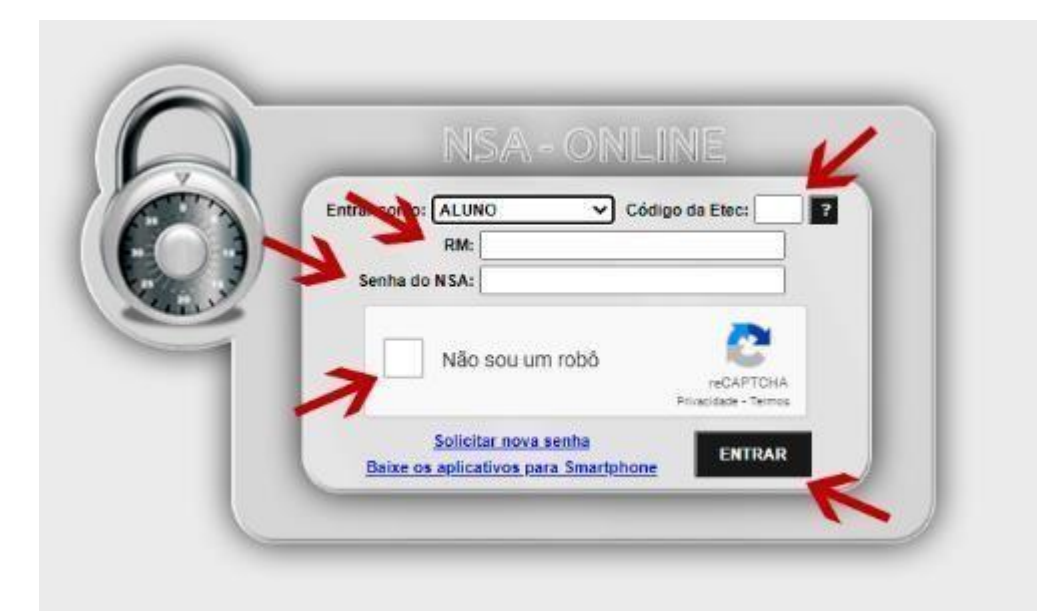

## **E-mail Institucional**

**E-mail Institucional** é um endereço de e-mail que você receberá após a efetivação de sua matrícula, este é um e-mail especial que será utilizado durante o seu curso para:

Acessar a plataforma para as atividades remotas

(Microsoft Teams);

- Este será um dos meios para você entrar em contato com a Etec (sempre utilize este e-mail quando for necessário mandar um e-mail para o coordenador ou professor);
- Você tem acesso a uma *nuvem* para guardar seus arquivos e atividades escolares além dos aplicativos digitais do Office 365 como Word, Excel, Teams outros.

Nas páginas a seguir, mostraremos como você pode realizar seu acesso facilmente.

**GOVERNO DO ESTADO** 

Para acessar, serão solicitados

Etec C

o seu e-mail institucional e a sua senha de acesso. Caso não saiba seu e-mail ou senha, ensinaremos como conseguir juntamente com sua senha. Caso seja necessário redefinir sua senha acesse.

http://www.etec.sp.gov.br/view/Default.aspx

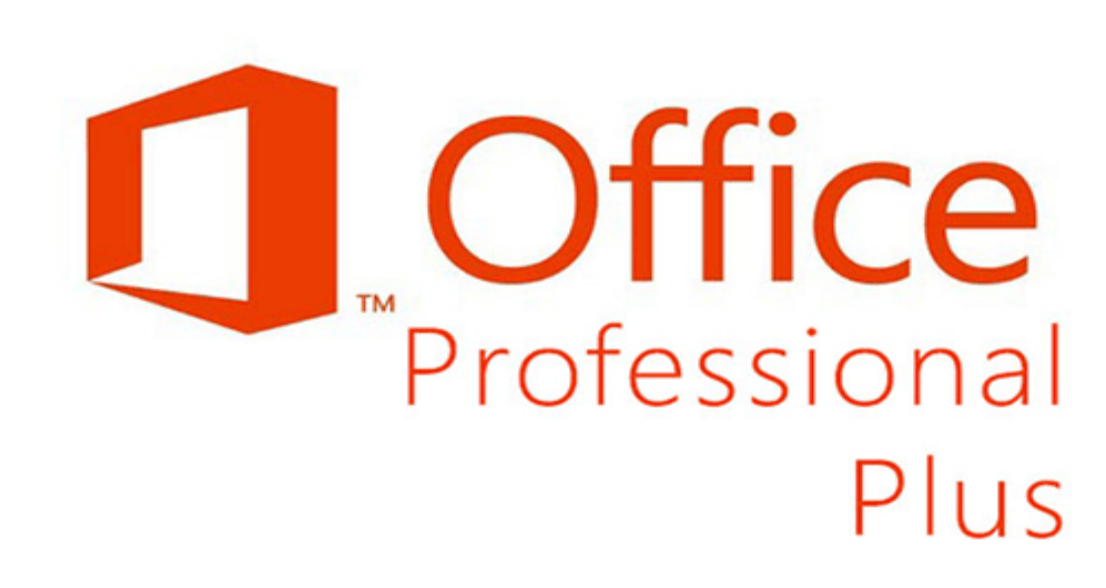

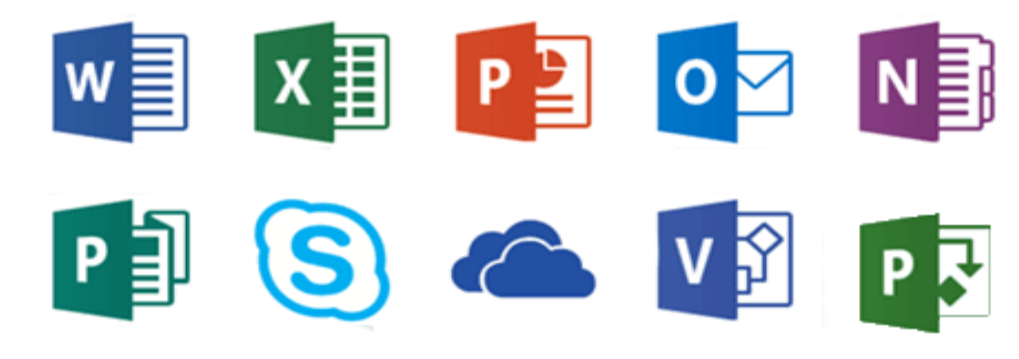

### E-mail Institucional E-mail e Senha

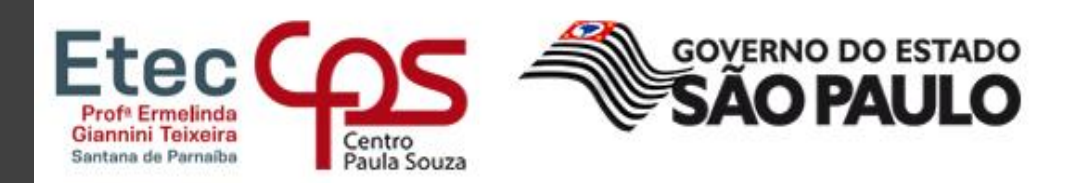

Página de acesso ao NSA: <u>https://nsa.cps.sp.gov.br/</u>

- Acessando o seu NSA ONLINE, em sua página. inicial, você poderá conferir um quadro laranja com o seu endereço de e-mail e um botão para solicitar sua senha;
- Clique no botão laranja "Solicitar a troca da senha" para que seja enviada um e-mail com as instruções para realizar a alteração de sua senha;
- 3. Para acessar seu e-mail, você pode clicar no link do seu e-mail para ser redirecionado diretamente para a tela de login.

#### ATENÇÃO

Caso você esqueça sua senha, você deverá realizar este procedimento novamente.

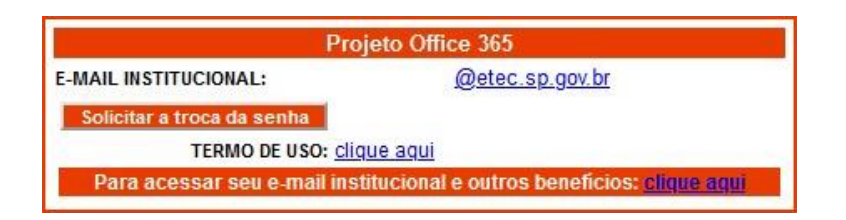

| @etec.sp.gov.br<br>Insira a senha          |                                                           |                     |  |
|--------------------------------------------|-----------------------------------------------------------|---------------------|--|
|                                            |                                                           | Senha               |  |
|                                            |                                                           | Esqueci minha senha |  |
| Entrar com outra conta                     | (                                                         |                     |  |
|                                            | Entrar                                                    |                     |  |
| Etec   Bem vindo ao<br>Redefinicão de Senh | e-mail oficial das Etecs.<br>a em http://www.etec.sp.gov. |                     |  |

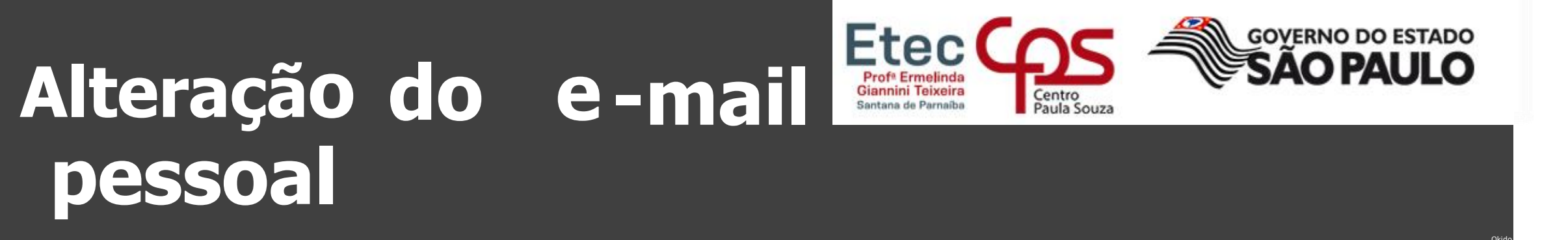

Caso você precise alterar seu e-mail pessoal poderá alterá-lo pelo NSA ONLINE também.

- 1. Entre no NSA ONLINE;
- 2. Vá até a aba CADASTRO e DADOS PESSOAIS;
- 3. Na tela que foi aberta clique em ALTERAR, digite o email correto e clique em SALVAR;

Nessa tela você também pode:

- 1. Alterar sua senha do NSA ONLINE;
- 2. Alterar seus dados pessoais como endereço e telefone;

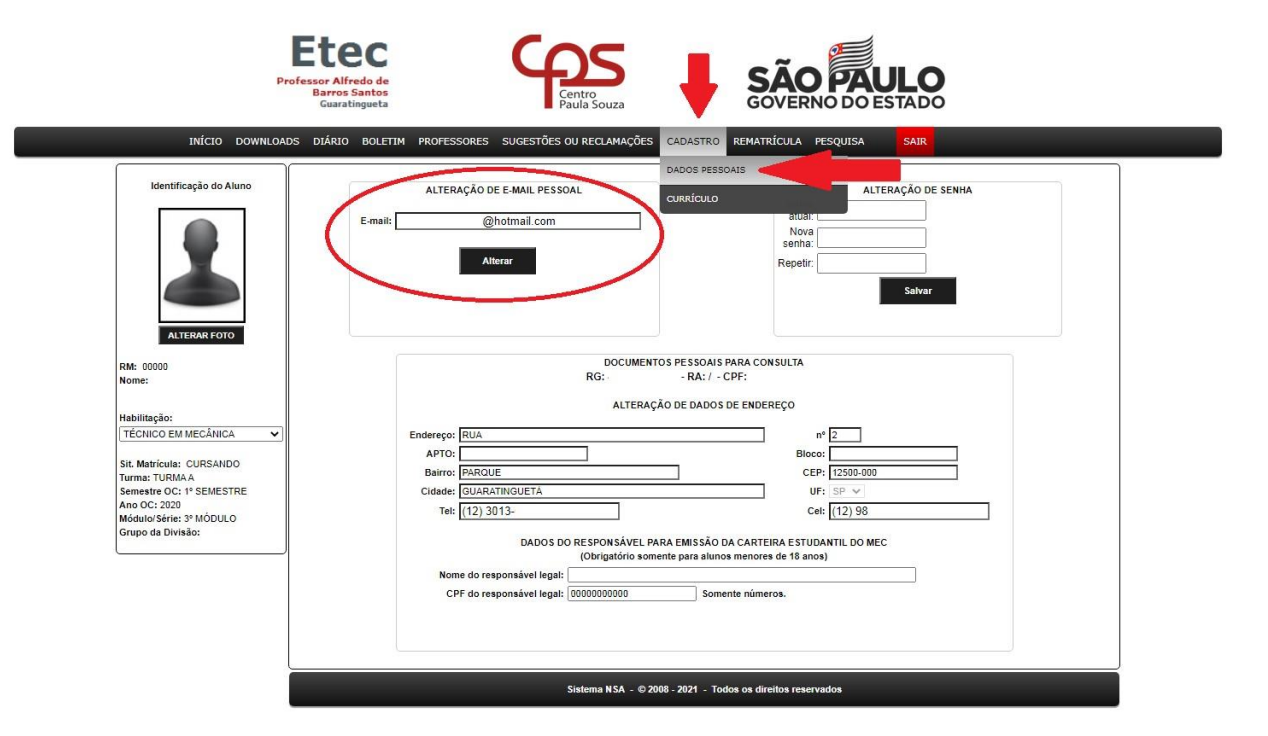

#### Diretor de Escola Técnica:

Clelia Cristina dos Passos

Secretaria Acadêmica:

### Diretora de Serviços da Área Acadêmica:

Elisangela Holanda Leal dos Santos

Telefone: (11) 4154-7142

https://nsa.cps.sp.gov.br/alunos/frmcadastro.aspx

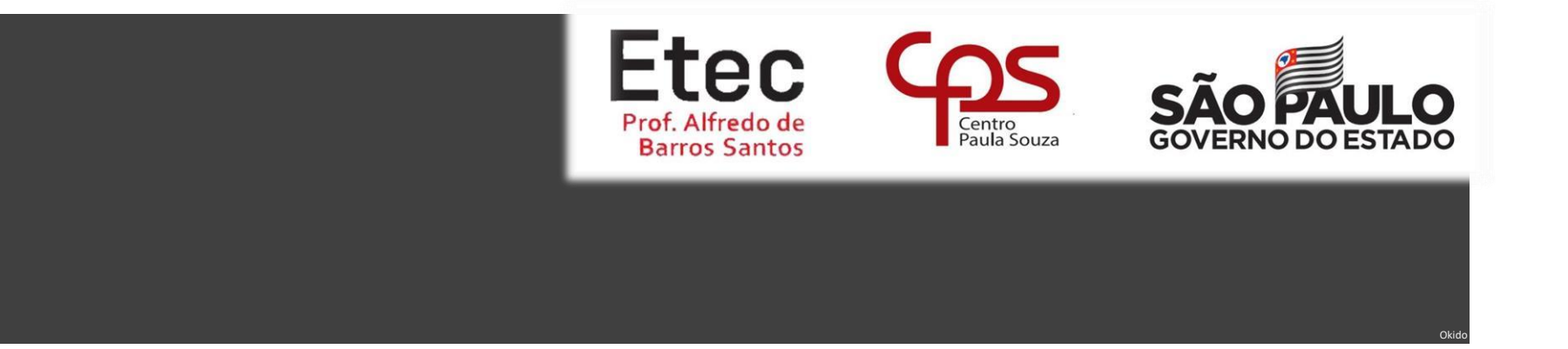

### Contatos

Diretoria: Coordenador Pedagógico: Bruno Santos Nascimento (11) 98621-5202

#### **Orientadora Educacional:**

Sheila Silva Souza de Oliveira (11) 96605-9296

#### **Coordenadores de Curso:**

#### ETIM – Luzia Cintra

M – Tec em Administração, Desenvolvimento de Sistemas,
Marketing e Programador de Jogos Digitais - Luzia Cintra
Técnico em Desenvolvimento de Sistemas – Micaella
Garcia

Técnico em Recursos Humanos – Aurélio Costa Rodrigues

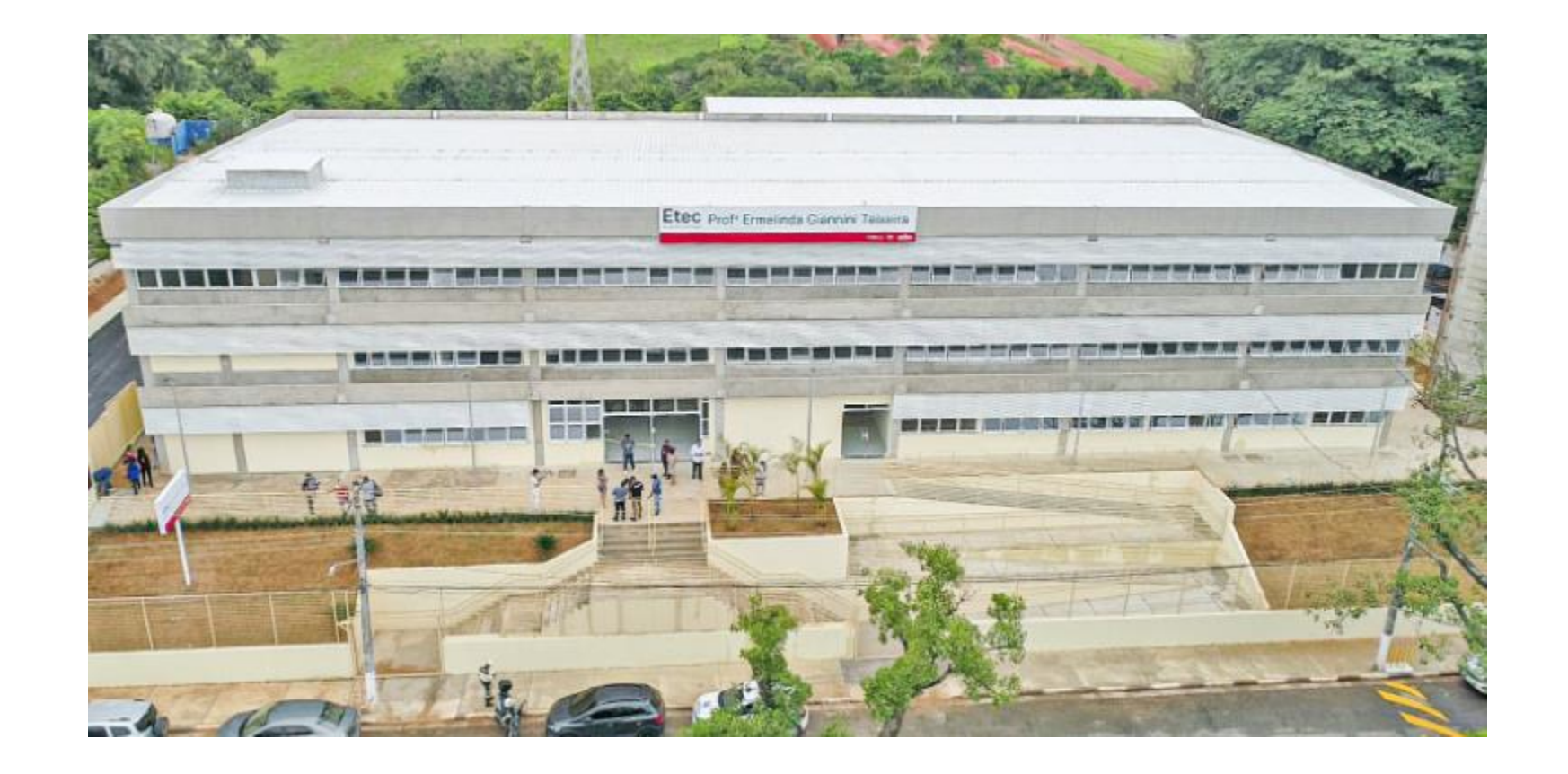

### **OBRIGADO PELA ATENÇÃO!**